# Leitfaden für die Nutzung von Microsoft Teams

# Infos zur Teilnahme an einer Videokonferenz

Für die Durchführung von Videokonferenzen nutzen wir die von Microsoft entwickelte Software "Teams". Mit unserem Leitfaden erhalten Sie hilfreiche Tipps zur Installation, Einwahl und der aktiven oder passiven Teilnahme an einer Konferenz.

Wir empfehlen Ihnen die Teilnahme über ein Notebook (Laptop) oder einen PC mit Windows-Betriebssystem (Windows Server 2012 R2 +, Windows 10 oder Windows 8,1 in 32-Bit und 64-Bit.). Möglich ist diese aber auch mit Apple MacBook / iMac (Mac OS X 10,11 El Capitan oder höher) oder via Teams-App auf Tablets und Smartphones (Betriebssysteme: iOS / Android, der Support ist auf die letzten vier Hauptversionen von Android und auf die letzten beiden Hauptversionen von iOS begrenzt).

# Hinsichtlich der Nutzerfreundlichkeit raten wir von der Teilnahme über ein Smartphone für diese Zwecke ab.

# Inhaltsverzeichnis

| 1. Einwahl in die Konferenz                           |   |
|-------------------------------------------------------|---|
| 2. Hinweise für Laptop/PC-Nutzer                      | 2 |
| 3. Hinweise für Tablet-Nutzer                         | 3 |
| 4. Teilhabe an der Konferenz – Hören, sehen, sprechen | 4 |

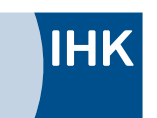

#### 1. Einwahl in die Konferenz

#### An Microsoft Teams-Besprechung teilnehmen

Weitere Informationen zu Teams | Besprechungsoptionen

Hilfe

Würzburg-Schweinfurt Mainfranken Sie haben eine Einladungs-E-Mail bekommen.

In dieser Mail sehen Sie einen Link zu einer "Teams-Besprechung".

#### 2. Hinweise für Laptop/PC-Nutzer

Klicken Sie auf den Link der Einladungs-E-Mail. Eine Website öffnet sich.

Nutzen Sie bitte nach Möglichkeit den Browser Microsoft Edge oder Google Chrome. Hier funktioniert die Anwendung am besten.

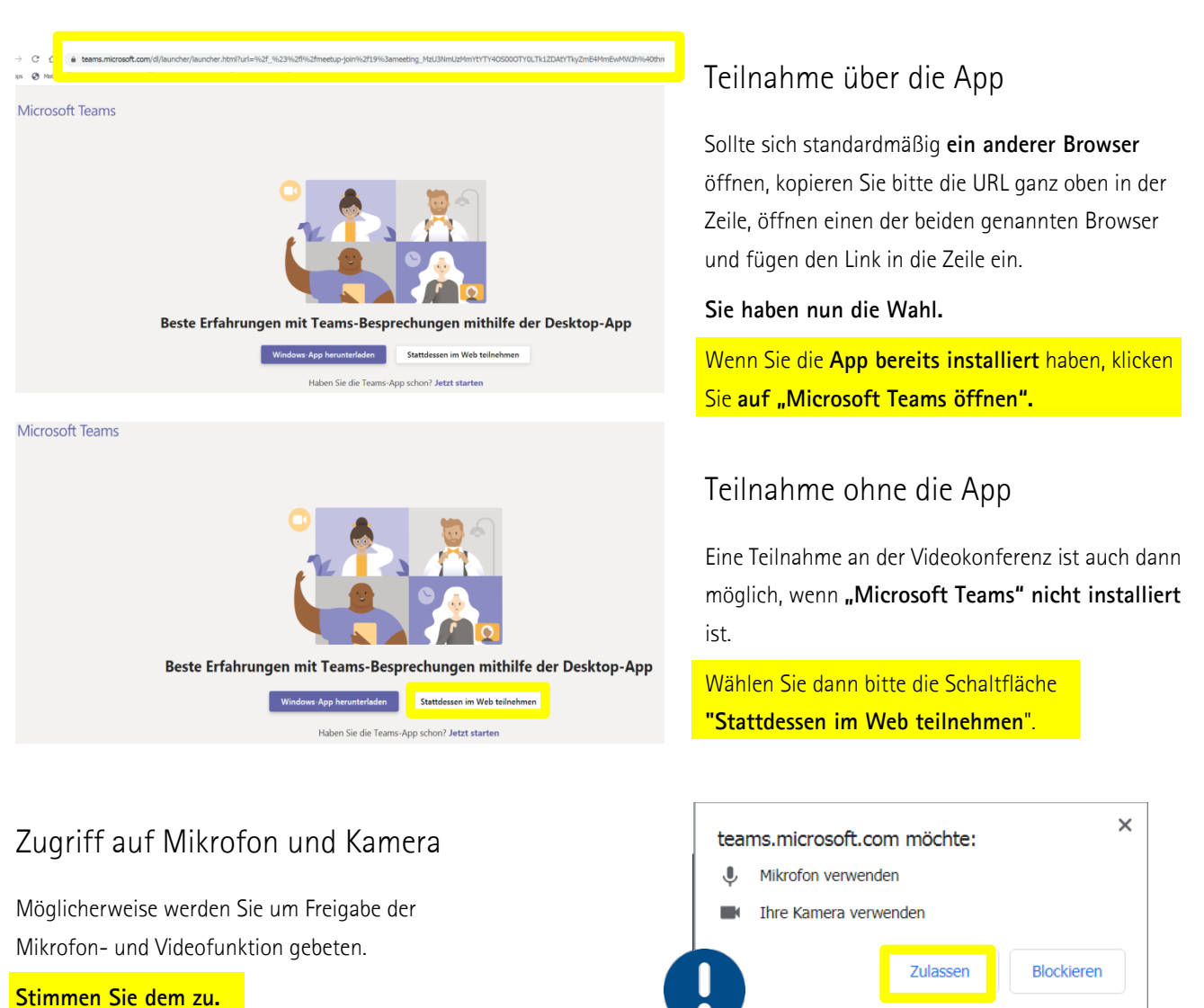

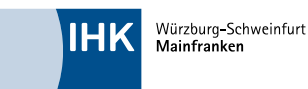

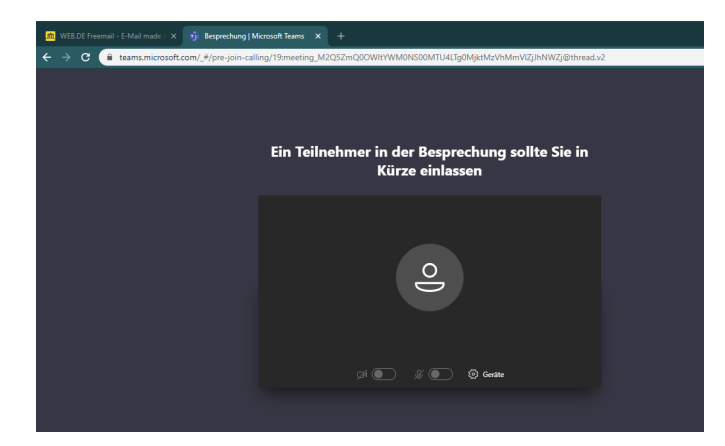

Sie werden nun in die Webanwendung weitergeleitet. Die Bildschirmansicht ändert sich.

Klicken Sie jetzt auf **"An Teams-Besprechung teilnehmen"** und warten Sie auf die Zulassung zur Konferenz. Das erledigen wir für Sie!

(Abbildung kann variieren)

### 3. Hinweise für Tablet-Nutzer

Klicken Sie auf den Link zur Teams-Besprechung in Ihrer Einladungs-Mail. Sie werden automatisch aufgefordert, die Teams-App herunterzuladen, sofern die App nicht schon installiert ist.

**iOS-Nutzer finden diese kostenlos im Apple-Store unter** https://apps.apple.com/de/app/microsoft-teams/id1113153706

Android-Nutzer finden die App kostenlos im Google-Play-Store unter https://play.google.com/store/apps/details?id=com.microsoft.teams&thl=de

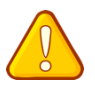

Wichtig: Für den Download der App benötigen Sie eine gültige Apple-ID bzw. ein Google-Konto!

Sobald der Download abgeschlossen ist, starten Sie die App. Klicken Sie <mark>"Als Gast teilnehmen"</mark> und tragen Sie Ihren Namen ein. Warten Sie auf die Zulassung zur Konferenz.

Das erledigen wir für Sie!

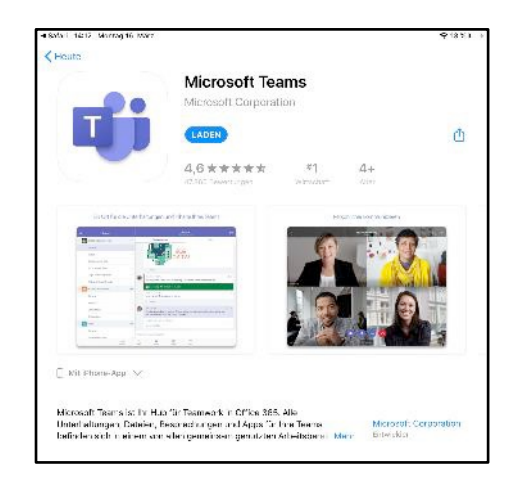

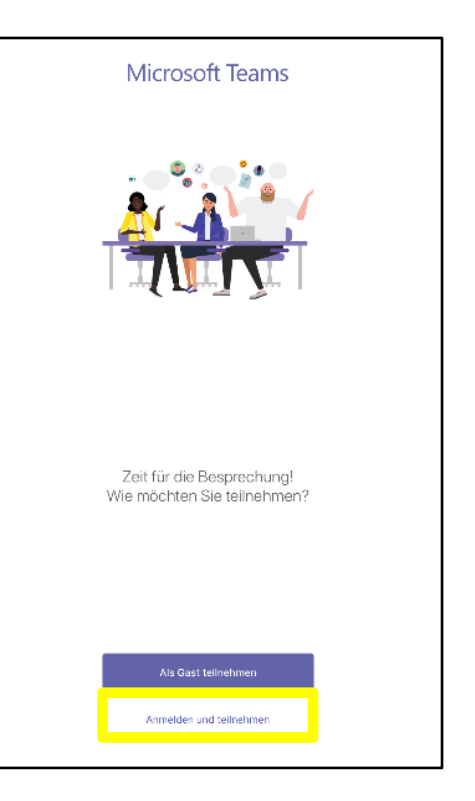

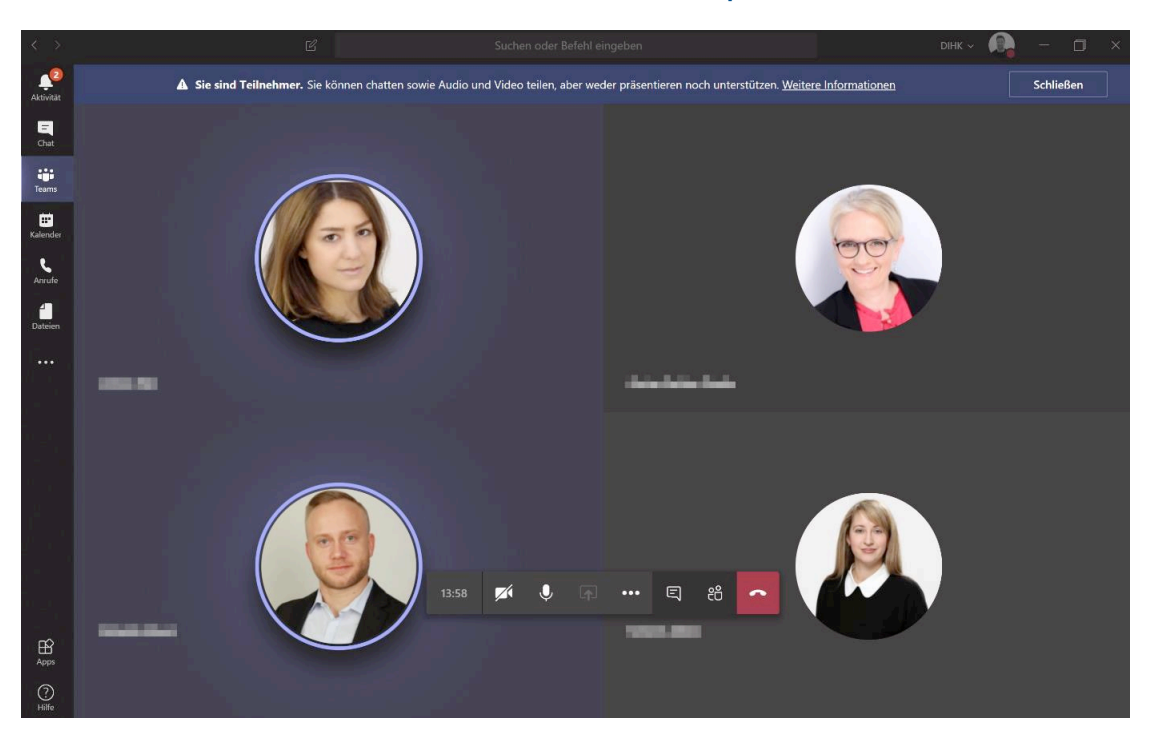

## 4. Teilhabe an der Konferenz – Hören, sehen, sprechen

## Hören

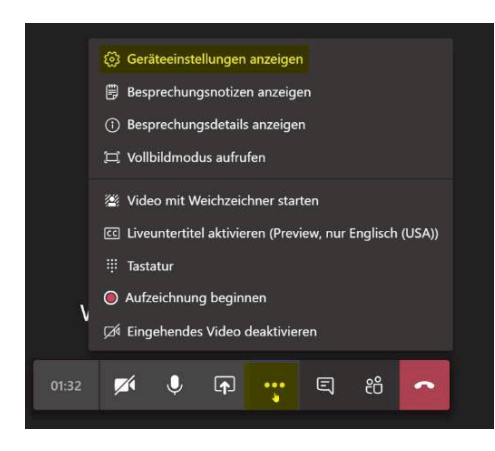

(Abbildung kann variieren)

Um hören zu können, aktivieren Sie bitte Ihre Lautsprecher. Dazu klicken Sie auf die drei Punkte und wählen "Geräteeinstellungen anzeigen".

Beachten Sie, dass **Kopfhörer** oder externe Lautsprecher gegebenenfalls gesondert an Ihrem PC als Ausgabequelle ausgewählt werden müssen.

| Geräteeinstellungen                          | ×      |
|----------------------------------------------|--------|
| Audiogeräte                                  |        |
| PC-Mikrofon und -Lautsprecher                | $\sim$ |
|                                              |        |
| Lautsprecher                                 |        |
| Lautsprecher (Realtek High Definitio         | $\sim$ |
| ⊲»●                                          |        |
| Mikrofon                                     |        |
| Mikrofonarray (Realtek High Definiti         | $\sim$ |
| <b>₽ 888888888</b> 8888888888888888888888888 |        |

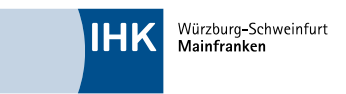

## Gesehen werden

Mit dem Kamerasymbol aktivieren Sie die Videoübertragung, sofern Ihr genutztes Gerät über eine Kamera verfügt. Damit sind Sie für andere Konferenzteilnehmer mit einem Livebild sichtbar.

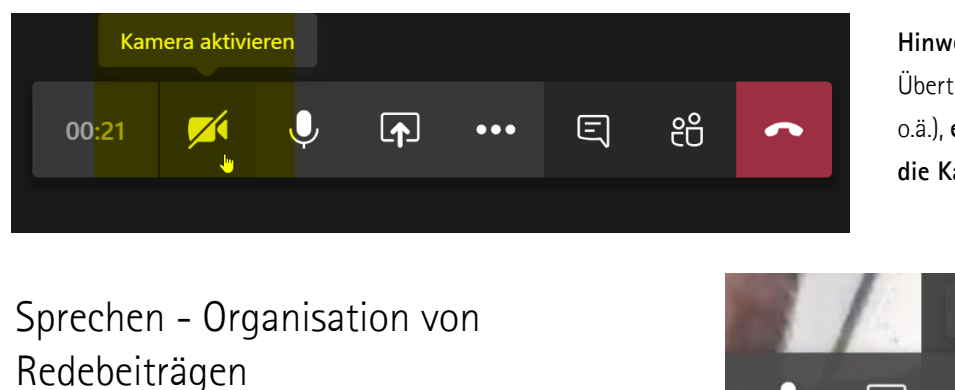

Bitte nutzen Sie das **Chatsymbol**, um mit einer kurzen Notiz anzuzeigen, dass Sie einen Wortbeitrag anmelden möchten.

Unten rechts öffnet sich ein Chatfenster >>>

Der Redebedarf wird dem Sitzungsleiter unverzüglich mitgeteilt. Er wird Sie im Laufe des Tagesordnungspunktes in gewohnter Form aufrufen.

Erst dann aktivieren Sie bitte Ihr Mikrofon >>>

Hinweis: Falls Sie Probleme mit der Übertragung haben (zu geringe Bandbreite o.ä.), empfehlen wir, die Kamera zu deaktivieren.

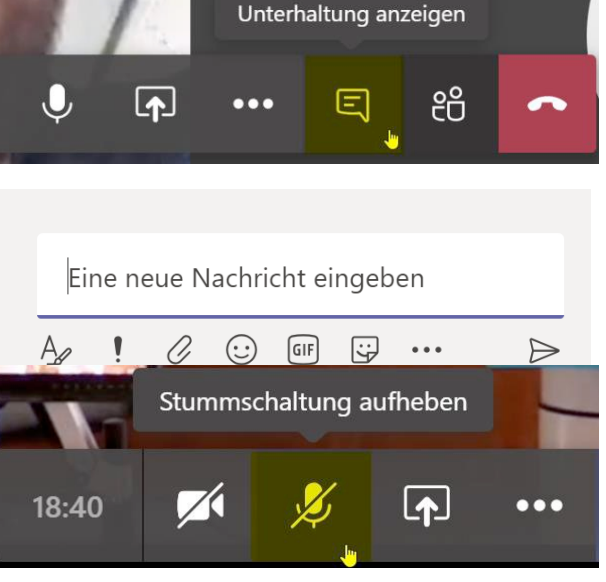

**Hinweis:** Die Mikrofone aller Sitzungsteilnehmer sind standardmäßig ausgeschaltet, um Störgeräusche und Rückkopplungen zu vermeiden.

**Hinweis:** Alle Teilnehmer der Videokonferenz können den Chat lesen. Dieser wird durch die Moderatoren beobachtet. Bitte nutzen Sie den Chat nur für die *Anmeldung* von Redebeiträgen. Bitte stellen Sie Ihre Frage erst bzw. leisten Ihren Redebeitrag, wenn Ihnen das Wort erteilt wird. Wir wollen eine parallel laufende Diskussion im Chat vermeiden.

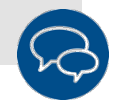